| How to audit, alert and report on Microsoft Uffice file deletes |
|-----------------------------------------------------------------|
|-----------------------------------------------------------------|

**ByStorm Software** 

**FileSure** 

www.bystorm.com

877-BYSTORM

This 'How-to' will show how to configure FileSure to audit Microsoft Office files. We will generate an e-mail alert when an Office file is deleted. We will also set up an automatic daily "deleted files" report.

 Start FileSure, switch to the 'Rules management' tab, select the rule titled 'Audit rule – Trial Rule for Local Machine – Audit Access to Microsoft Office Files' and click 'Edit Rule'. The rule is pre-installed.

| FileSure Defe<br>File Options                                                                                                    | end<br>Workstatio                                                                                                    | ons Help                                                                                                    |                                                                                                    |                                                                                                    |
|----------------------------------------------------------------------------------------------------|----------------------------------------------------------------------------------------------------|----------------------------------------------------------------------------------------------------|----------------------------------------------------------------------------------------------------|----------------------------------------------------------------------------------------------------|
| Real-time monitor                                                                                                    | or Manag                                                                                                    | ed machine status                                                                                                    |                                                                                                    |                                                                                                    |
| Current file acti                                                                                                    | vity for :                                                                                                    | DUAL24                                                                                                    | -                                                                                                    | Note: Selecting a different machine will clear the file activity window.                                                                                                    |
| Time                                                                                                    | Usemame                                                                                                    | Operation                                                                                                    | File                                                                                                    | •                                                                                                    |
| 2/23 9:53 AM<br>2/23 9:53 AM<br>2/23 9:53 AM<br>2/23 9:53 AM<br>2/23 9:53 AM<br>2/23 9:53 AM<br>2/23 9:53 AM<br>2/23 9:53 AM<br>2/23 9:53 AM<br>2/23 9:53 AM<br>2/23 9:53 AM | allengb<br>allengb<br>allengb<br>allengb<br>allengb<br>allengb<br>allengb<br>allengb<br>allengb<br>allengb<br>allengb | Opened for Read<br>Read<br>Opened for Read/Writ<br>Created for Read/Writ<br>Write<br>Opened for Read<br>Read<br>Created for Write<br>Opened for Delete<br>File deleted<br>Created for Read/Write | \\WIN20<br>\\win200<br>e \\WIN20<br>C:\USER<br>C:\USER<br>\\WIN20<br>\\win200<br>\\WIN20<br>\\WIN20<br>\\WIN200<br>e \\WIN200 | D8X64\MARKETING\HOW TOS\HOW TO AUDIT, ALERT AND REPORT ON 1<br>&x64\marketing\how tos\how to audit, alert and report on theft of autocad files2.d<br>D8X64\MARKETING\HOW TOS\HOW TO AUDIT, ALERT AND REPORT ON 1<br>\$\ALLENGB\APPDATA\LOCAL\MICROSOFT\WINDOWS\TEMPORARY INTE<br>allengb\AppData\Local\Microsoft\Windows\Temporary Internet Files\Content.M<br>D8X64\MARKETING\HOW TOS\HOW TO BLOCK FILES IN A CERTAIN FOLD!<br>&x64\marketing\how tos\how to block files in a certain folder from being copied u:<br>D8X64\MARKETING\HOW TOS\HOW TO AUDIT, ALERT AND REPORT ON 1<br>D8X64\MARKETING\HOW TOS\HOW TO AUDIT, ALERT AND REPORT ON 1<br>D8X64\MARKETING\HOW TOS\HOW TO AUDIT, ALERT AND REPORT ON 1<br>&x64\marketing\how tos\how to audit, alert and report on microsoft office file delei<br>D8X64\MARKETING\HOW TOS\HOW TO AUDIT, ALERT AND REPORT ON 1<br>&x64\marketing\how tos\how to audit, alert and report on microsoft office file delei<br>D8X64\MARKETING\HOW TOS\HOW TO AUDIT, ALERT AND REPORT ON 1<br>&x64\marketing\how tos\how to audit, alert and report on microsoft office file delei<br>D8X64\MARKETING\HOW TOS\HOW TO AUDIT, ALERT AND REPORT ON 1<br>&x64\marketing\how tos\how to audit, alert and report on microsoft office file delei<br>D8X64\MARKETING\HOW TOS\HOW TO AUDIT, ALERT AND REPORT ON 1<br>&x64\marketing\how tos\how to audit, alert and report on microsoft office file delei<br>D8X64\MARKETING\HOW TOS\HOW TO AUDIT, ALERT AND REPORT ON 1<br>&x64\marketing\how tos\how to audit, alert and report on microsoft office file delei<br>D8X64\MARKETING\HOW TOS\HOW TO AUDIT, ALERT AND REPORT ON 1<br>&x64\marketing\how tos\how to audit, alert and report on microsoft office file delei<br>D8X64\MARKETING\HOW TOS\HOW TOS\HOW TO AUDIT, ALERT AND REPORT ON 1<br>&x64\marketing\how tos\how to audit, alert and report on microsoft office file delei<br>D8X64\MARKETING\HOW TOS\HOW TOS\HOW TOS\HOW TO AUDIT, ALERT AND REPORT ON 1<br>&x64\marketing\how tos\how to audit AUDIT |
| 2/23 9:53 AM<br>2/23 9:53 AM<br>2/23 9:53 AM<br>2/23 9:53 AM<br>4<br>Common tasks                                                                                            | allengb<br>allengb<br>allengb<br>allengb                                                                              | Move<br>Move<br>Set security<br>Read<br>agement Analysis, Reports an                                                                                                    | \\win200<br>\\win200<br>\\win200<br>\\win200                                                                                  | ax64 \marketing \how tos \now to audit, alert and report on microsoft office file dele<br>8x64 \marketing \how tos \fc lead 19.tmp to M:\How tos \How to audit, alert and rep<br>8x64 \marketing \how tos \how to audit, alert and report on microsoft office file dele<br>8x64 \marketing \how tos \how to audit, alert and report on microsoft office file dele<br>8x64 \marketing \how tos \how to audit, alert and report on microsoft office file dele<br>8x64 \marketing \how tos \how to audit, alert and report on microsoft office file dele<br>•                                                                                                    |
| Local rules M                                                                                                    | aster rules (<br>Monitor A<br>- Trial Rule                                                                            | read-only)<br>uteCAD files<br>for Local Machine - Audit Access                                                                                                    | s to Microsoft                                                                                                    | Office Files Quick audit                                                                                                    |
| Auditing Rule Auditing Rule Auditing Rule Auditing Rule Auditing Rule Deny Rule - I Deny Rule - I Deny Rule - I Deny Rule - I                                                | - watch exe<br>- Watch File<br>- Watch Fo<br>- Watch ten<br>Block CD wr<br>Block malwa<br>Block Switch                | e writes and deletes<br>e Accesses<br>Ider Moves<br>np<br>ites<br>re<br>Iblade                                                                                                    |                                                                                                    | <ul> <li>Block access</li> <li>Event log monitoring</li> <li>Edit Rule</li> <li>Delete rule</li> </ul>                                                                                                    |
| ByStorm                                                                                                    | Softw                                                                                                    | are                                                                                                    |                                                                                                    | Close                                                                                                    |

2. This will bring up the 'Auditing Rule' screen, and we need to make a small tweak to the rule.

| Rule name:       Trial Rule for Local Machine - Audit Access to Microsoft Office Files       Deselect All         File name filters       User name filters       Access checks         Include: *.xls; *.doc; *.ppt; *.vsd; *.xlsx; *.d       Include: *       Virte access         Virte access       Virte access         Virte access       Vir | 🐴 FileSure - Auditing Rule                                                                                                    |                                                   |                                                                                                    |
|----------------------------------------------------------------------------------------------------|----------------------------------------------------------------------------------------------------|---------------------------------------------------|----------------------------------------------------------------------------------------------------|
| Image: Show matching users     Image: Show matching users                                                                                                    | Rule name:<br>Trial Rule for Local Machine - Audit Access to Mix<br>File name filters<br>Include: *.xls; *.doc; *.ppt; *.vsd; *.xlsx; *.d<br>Made Edit Remove | crosoft Office Files User name filters Include: * | Operations to Audit         Deselect All         Access checks         ✓ Read access         ✓ Write access         ✓ Delete access         ✓ Create         ✓ Delete         ✓ Rename         ✓ Security Changes         ✓ File read         ✓ File write |
| File size filters       Other         Options       Program name filters       Group name filters       Machine name filters       Time slot filters       Signature filters         Rule applies to       Image: Send e-mail on rule match       Send e-mail on rule match       Send to:       Image: Send to:         Image: Removable drives       Image: Servers       Image: Servers       Image: Only apply rule after a threshold has been reached.         Image: Driveless (VSS)       Image: VSS)       Image: Only apply rule after swithin       Got minutes is reached.                                                                                                    |                                                                                                    |                                                   |                                                                                                    |

a. Click the 'Add' button in the 'File name filters' area. This will bring a little screen where you can enter the file filter:

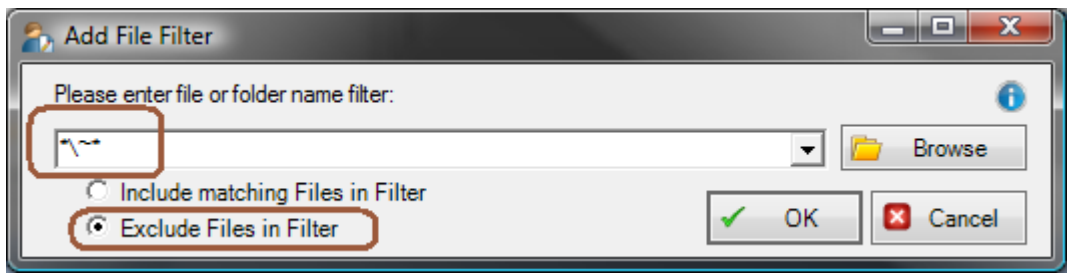

**b.** Enter '\*\~\*' and check the 'Exclude Files in Filter' option. **Microsoft Office creates these '~' files while a file is being used and we want to ignore them.** 

c. Click the 'Other' tab and enter '23' for the 'Alert ID' filter

| 🏠 FileSure - Auditing Rule                                                                                                    |                                                                                           | ×                                                                                                    |
|----------------------------------------------------------------------------------------------------|-------------------------------------------------------------------------------------------|----------------------------------------------------------------------------------------------------|
| Rule name:<br>Trial Rule for Local Machine - Audit Access to Mic                                                                                                    | crosoft Office Files                                                                      | Operations to Audit Deselect All                                                                                                    |
| File name filters         Include: *.xls; *.doc; *.ppt; *.vsd; *.xlsx; *.d         Exclude: *\~*         Image: *\~*         Image: *\*         Image: *\*         Image: *\*         Image: *\*         Image: *\*         Image: *\*         Image: *\*         Image: *\*         Image: *\*         Image: *\*         Image: *\*         Ima | User name filters                                                                         | Access checks         ✓ Read access         ✓ Write access         ✓ Delete access         ✓ Create         ✓ Delete         ✓ Rename         ✓ Security Changes         ✓ File read         ✓ File write |
| File size filters Other<br>Options Program name filters Group name                                                                                                    | ne filters Machine name filters Time slot                                                 | t filters Signature filters                                                                                                    |
| Audit noise reduction<br>Avoid Audit Storms<br>Advanced rename options<br>Allow renames with same file extension<br>Deny changes "to" chosen extension(s)                                                                                                    | Advanced alerting support<br>Generate an Event Log record on rule<br>None<br>Alert ID: 23 | e matches                                                                                                    |
| Comment:                                                                                                    |                                                                                           | ✓ OK 🛛 Cancel                                                                                                    |

- d. Click 'OK' to close the rule.
- 3. Find the newly created rule and make sure that it is enabled by clicking the checkbox next to the rule name, if necessary.

| = |
|---|
|   |
|   |

At this point, FileSure is recording access to Office files and storing those accesses in the data store. Now, let's see if we can't use that data for an alert and a daily report.

4. Select the 'Analysis, Reports and Alerts' tab and click the 'Scheduled reports' button.

| <u>File Options Workstations H</u> elp                                                                        |               |                 |                   |        |                     |       |
|----------------------------------------------------------------------------------------------------|---------------|-----------------|-------------------|--------|---------------------|-------|
| Real-time monitor Managed machine s                                                                           | status        |                 |                   |        |                     |       |
| Current file activity for : DUAL24   Note: Selecting a different machine will clear the file activity window. |               |                 |                   |        |                     | 0     |
| Time Usemame Op                                                                                               | peration      | File            | 3                 |        |                     |       |
|                                                                                                    |               |                 |                   |        |                     |       |
|                                                                                                    |               |                 |                   |        |                     |       |
|                                                                                                    |               |                 |                   |        |                     |       |
|                                                                                                    |               |                 |                   |        |                     |       |
|                                                                                                    |               |                 |                   |        |                     |       |
|                                                                                                    |               |                 |                   |        |                     |       |
|                                                                                                    |               |                 |                   |        |                     |       |
|                                                                                                    |               |                 |                   |        |                     |       |
|                                                                                                    |               |                 |                   |        |                     |       |
|                                                                                                    |               |                 |                   |        |                     |       |
| Common tasks Rule management A                                                                                | Analvsis, Rep | orts and Alerts |                   |        |                     |       |
| Analysis                                                                                                    | Rep           | orts            |                   | Alerts |                     |       |
| Events recorded today:                                                                                        | 13            | Total schedule  | ed reports:       | 3      | Total alerts:       | 4     |
| Operations denied today:                                                                                      | 5             | Active schedule | ed reports:       | 3      | Active alerts:      | 2     |
|                                                                                                    |               | Report          | recipients:       | 1      | Machines monitored: | 1     |
|                                                                                                    |               |                 |                   |        | Machines managed:   | 2     |
| 🔍 🛛 View Dat                                                                                                  | ta            |                 | Reports           |        |                     |       |
| Search for Tr                                                                                                 | rends         |                 | Scheduled reports |        | Manage al           | lerts |
| ByStorm Software                                                                                              |               |                 |                   |        |                     | Close |

5. This will bring up the 'Schedule Reports' where you need to click the 'New' button. Note the 'Scheduled job execution time' as this is the time that the reports will run everyday.

| Schedule Reports                           |              |                     |               |                        |          | -   <b>D</b>   X |
|--------------------------------------------|--------------|---------------------|---------------|------------------------|----------|------------------|
| Report Jobs:                               |              |                     |               |                        |          | 촉 🌄 🍊            |
| Drag a column header here to group b       | y that colum | n.                  |               |                        |          |                  |
| Job Name:                                  | Enabled Re   | port Name:          |               | Send To:               |          |                  |
| New Job                                    | 🔽 Us         | er Activity Report: | Touched files | gene@bysto             | orm.com  |                  |
| Auto-generated report for 214,335,828      | 🔽 Us         | er Activity Report: | Folders moved | gene@bysto             | orm.com  |                  |
| Auto-generated report for 43,349,093       | 🔽 Us         | er Activity Report: | Touched files | gene@bysto             | orm.com  |                  |
|                                            |              |                     |               |                        |          |                  |
| 🚯 <u>N</u> ew 🖊 <u>E</u> dit 🔇 <u>R</u> em | ove          | SMTP Set            | ings Schedu   | led job execution time | 02:00 PM | S <u>C</u> lose  |

6. This will bring up the 'Edit Job' screen. This is where we will configure the scheduled report. Change the following things:

| わ Edit Job               |                                                                                                    |
|--------------------------|----------------------------------------------------------------------------------------------------|
| Job Name                 | Deleted files report 🔽 Enabled                                                                                                    |
| Report name:             | User Activity Report: Files deleted  Check ByStorm for new reports                                                                           |
|                          | Sorted by users doing the activity, report shows files deleted. Data is dependent on auditing rules<br>active during designated time period. |
| Date Range:              | Quick Range Previous day     Previous 30 Day(s)                                                                                              |
| Filters —                | Run this report against all managed computers.                                                                                               |
|                          | DUAL24<br>XP2PROVM<br>XPPROVM                                                                                                    |
| o User Name<br>Filters*: |                                                                                                    |
|                          | Data Format     O Acrobat File (PDF) O Excel File O XML O CSV O HTML                                                                         |
| Delivery                 | gene@bystorm.com                                                                                                    |
| Mail to*:                |                                                                                                    |
| Save to folder:          | 🖆 Browse                                                                                                    |
| Schedule -               | <ul> <li>✓ Monday</li> <li>✓ Tuesday</li> <li>✓ Wednesday</li> <li>✓ Thursday</li> <li>✓ Friday</li> <li>✓ OK</li> <li>✓ Cancel</li> </ul>   |

- a. Enter 'Deleted files report' for the 'Job Name'
- b. Select the 'User Activity Report: Files deleted' in the 'Report name' drop down.
- c. For the 'Date Range', select the 'Quick Range' of 'Previous day'
- d. In the 'Mail to' area, enter the e-mail address of who should get the report.
- e. In the 'Schedule' area, select the additional options of 'Saturday' and 'Sunday'
- 7. Click OK to close the screen and save the report job. Click 'Close' on the 'Schedule Reports' screen. If haven't already configured your SMTP settings, you will be prompted to do so.

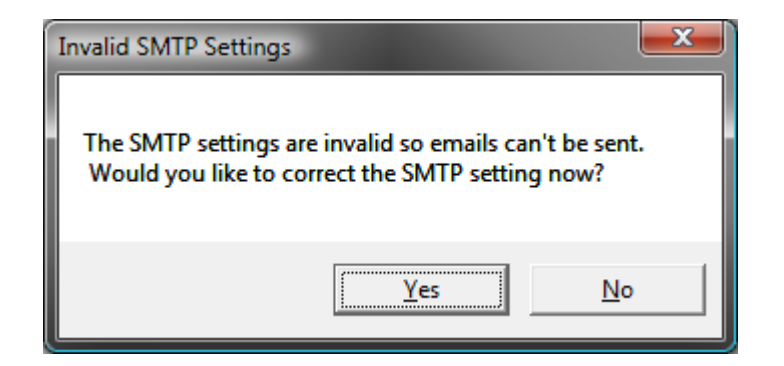

8. Now we have a daily report schedule handled, but we need to know about file deletions as they happen. For that, we need to set up an Alert. Back on the main screen, select the 'Common tasks' and click the 'Set up an e-mail alert' button.

| ਨ FileSure Defe                                                                                                    | nd                                                                       |                  |                                                   |                                                     |                   |  |  |
|----------------------------------------------------------------------------------------------------|--------------------------------------------------------------------------|------------------|---------------------------------------------------|-----------------------------------------------------|-------------------|--|--|
| <u>File</u> Options                                                                                                    | Workstations Hel                                                         | р                |                                                   |                                                     |                   |  |  |
| Real-time monito                                                                                                    | Managed machin                                                           | ne status        |                                                   |                                                     |                   |  |  |
| Current file activ                                                                                                    | vity for : DUAL24                                                        |                  | <ul> <li>Note: Selecting a diff</li> </ul>        | ferent machine will clear the file activity         | r window. 🕚       |  |  |
| Time                                                                                                    | Usemame                                                                  | Operation        | File                                              |                                                     |                   |  |  |
|                                                                                                    |                                                                          |                  |                                                   |                                                     |                   |  |  |
|                                                                                                    |                                                                          |                  |                                                   |                                                     |                   |  |  |
|                                                                                                    |                                                                          |                  |                                                   |                                                     |                   |  |  |
|                                                                                                    |                                                                          |                  |                                                   |                                                     |                   |  |  |
|                                                                                                    |                                                                          |                  |                                                   |                                                     |                   |  |  |
|                                                                                                    |                                                                          |                  |                                                   |                                                     |                   |  |  |
|                                                                                                    |                                                                          |                  |                                                   |                                                     |                   |  |  |
|                                                                                                    |                                                                          |                  |                                                   |                                                     |                   |  |  |
|                                                                                                    |                                                                          |                  |                                                   |                                                     |                   |  |  |
|                                                                                                    |                                                                          |                  |                                                   |                                                     |                   |  |  |
|                                                                                                    |                                                                          |                  |                                                   |                                                     |                   |  |  |
| Common tasks                                                                                                    | Rule management                                                          | Analysis, Report | s and Alerts                                      |                                                     |                   |  |  |
| Audi                                                                                                    | ,<br>t folder moves                                                      | ß                | Audit access to files                             | Stop file theft                                     |                   |  |  |
| Catch<br>Dragg                                                                                                    | those Accidental F<br>ers.                                               | older            | Who is reading patient data or<br>customer lists? | Protect what is importa<br>still allowing people to | ntwhile<br>use it |  |  |
| Run                                                                                                    | a report                                                                 |                  | Search auditlogs                                  | 🔝 Set up an e-mail a                                | alert             |  |  |
| GetFil                                                                                                    | e Activity Reports                                                       | -                | Find exactly what activity                        | Getan e-mail when so                                | mething           |  |  |
| delive                                                                                                    | delivered directly to your inbox. you're looking for. important happens. |                  |                                                   |                                                     |                   |  |  |
| Lock file         Record user activity         Manage workstations           Protect a file from any user         Got Disgrunted Employees?         Manage workstations throughout |                                                                          |                  |                                                   |                                                     |                   |  |  |
| acces                                                                                                    | S                                                                        |                  |                                                   | your enterprise.                                    |                   |  |  |
| ByStorm                                                                                                    | Software                                                                 |                  |                                                   |                                                     | Close             |  |  |

9. This will bring up the 'Define Alert' screen which is where we will configure the alert but before we can do that we need to set up a summary. Click the 'Manage Summaries' button.

| 🇞 Define Al | ert                           |                                   | a second                          |                    |
|-------------|-------------------------------|-----------------------------------|-----------------------------------|--------------------|
| Summary:    | Extension Summary by User     |                                   | Manage Su                         | mmaries 🔀          |
|             |                               |                                   | Sample                            | Summary Data       |
|             | Count                         | userName                          | extension                         | -                  |
|             | ▶ 76                          | BYSTORMSOFTWARE\allengb           | exe                               |                    |
|             | 58                            | BYSTORMSOFTWARE\allengb           | 4                                 |                    |
| L _         | 10                            | BTSTORMSOFTWARE (allenge          | awg                               | <u> </u>           |
|             | Monitor all machines          |                                   |                                   | 0                  |
|             | DUAL24                        |                                   |                                   | ~                  |
| Machines:   | XP2PROVM                      |                                   |                                   |                    |
|             |                               |                                   |                                   |                    |
| _           | 1                             |                                   |                                   | -                  |
|             | Send e-mail when count exc    | eeds: 10 🗢 Do not send            | e-mails more than every:          | 30 ≑ minutes.      |
| Mail to:    |                               |                                   |                                   |                    |
| Subject     | [                             |                                   |                                   |                    |
| oubject .   | [                             |                                   |                                   |                    |
|             |                               |                                   |                                   |                    |
| Body*:      |                               |                                   |                                   |                    |
|             |                               |                                   |                                   |                    |
| _           | *Use right-click to enter a v | ariable. [Note]: the body text wi | ill repeat once for every item of | ver the threshold. |
|             | To:                           |                                   |                                   |                    |
|             | Subject:                      |                                   |                                   |                    |
| Previous    | outport.                      |                                   |                                   |                    |
| Fleview.    |                               |                                   |                                   |                    |
|             |                               |                                   |                                   |                    |
|             |                               |                                   |                                   |                    |
|             | Enabled                       |                                   | ✓ OK                              | S Cancel           |
|             |                               |                                   |                                   |                    |

10. This will bring up the 'Manage summaries' screen which shows all the current summaries. On this screen, click the 'New' button.

| 👌 Manage   | Summaries                     | · · · · · · · · · · · · · · · · · · ·          | - 0 ×      |
|------------|-------------------------------|------------------------------------------------|------------|
| Summari    | es:                           |                                                | <b>W</b> 4 |
| Drag a c   | blumn header here to group by | that column                                    |            |
| Enabled    | Record Age                    | Summary Name                                   |            |
| V          | 1 days 0 hours 0 minutes      | Extension Summary by User                      |            |
| 17         | 1 days 0 hours 0 minutes      | Drive type usage by user                       |            |
| 10         | 1 days 0 hours 0 minutes      | Program summary                                |            |
| 173        | 1 days 0 hours 0 minutes      | Root Folder Moves                              |            |
| 1          | 0 days 0 hours 5 minutes      | Auto-generated summary for alert: 214,335,828  |            |
| E9         | 0 days 0 hours 10 minutes     | Hidden File Access                             |            |
| 2          | 0 days 1 hours 0 minutes      | Summary for rule: watch exe writes and deletes |            |
| <b>F</b> 1 | 0 days 0 hours 5 minutes      | Auto-generated summary for alert: 43,349,093   |            |
| 173        | 0 days 1 hours 0 minutes      | Test summary                                   |            |
|            | $\checkmark$                  |                                                |            |
| New        | Edit                          | ·e                                             |            |

11. This will bring up the 'Define Summary' screen. Here is how to configure the summary:

| 2. Define Summary                                                                                                    | _ 🗆 🗙         |
|----------------------------------------------------------------------------------------------------|---------------|
| Name: Watching for Office file deletes                                                                                                   | Enabled       |
| Oldest Record Age: 0 🚖 days 1 🚖 hours 0 🚖 minutes                                                                                        |               |
| select count(extension), extension from AuditRecords where extension <> "" and eventTime :<br>OldestRecordAge group by Upper(extension); | >             |
| SQL<br>Query:                                                                                                    |               |
| Test Summary Query Dublish this summary as a desktop/scree                                                                               | ensaver alert |
| Sample S                                                                                                    | Summary Data  |
|                                                                                                    |               |
| Visit the Summary Section of the ByStorm User Forum.                                                                                     | Cancel        |

a. Enter 'Watching for Office file deletes' for the 'Name'

- b. Enter '1' in the hour section 'Oldest Record Age'. This tells FileSure that we only want to look in the past hour for events. We do this so we don't continue to send out alerts for old events.
- c. Click either the little 'world' button or the 'Visit the summary section of the ByStorm User Forum' link. This will open a browser to the ByStorm Forum:

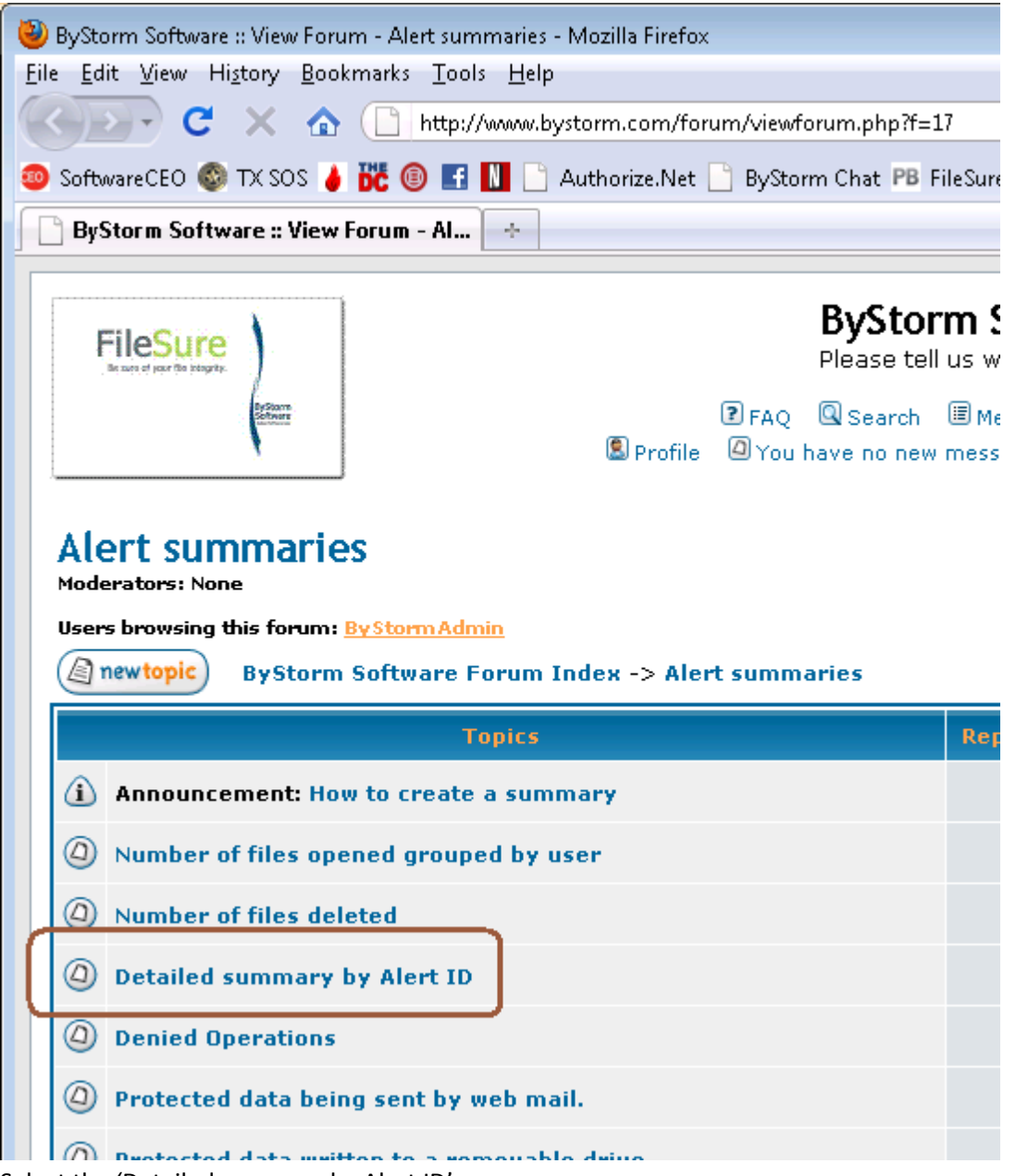

d. Select the 'Detailed summary by Alert ID' link

## Detailed summary by Alert ID

| (a) newtopic (a) postreply ByStorm Software Forum Index -> Alert summaries |                                                                                                    |  |  |  |  |  |  |
|----------------------------------------------------------------------------|----------------------------------------------------------------------------------------------------|--|--|--|--|--|--|
| View previous topic :: View next                                           |                                                                                                    |  |  |  |  |  |  |
| Author                                                                     | Message                                                                                                 |  |  |  |  |  |  |
| ByStormAdmin<br>Site Admin                                                 | D Posted: 09 Nov 2009 09:33 am Post subject: Detailed summary by Alert ID                               |  |  |  |  |  |  |
|                                                                            | This summary is useful for alerting on a rule match.                                                    |  |  |  |  |  |  |
| Joined: 10 Aug 2004<br>Posts: 46                                           | Change the 'alertID = 10' in the SQL below to match what is defined in the rule.                        |  |  |  |  |  |  |
|                                                                            | select 1 count, fileName, userName from AuditRecords where alertID = 10 and eventTime > OldestRecordAge |  |  |  |  |  |  |
| Back to top                                                                | 🚨 profile) (😹 pm) (🎯 email)                                                                             |  |  |  |  |  |  |
|                                                                            |                                                                                                    |  |  |  |  |  |  |

- e. Copy the circled area into the clipboard. Here is the actual text: 'select 1 count, fileName, userName from AuditRecords where alertID = 10 and eventTime > OldestRecordAge'.
- f. Paste the text into the SQL Query area of the alert and change the '10' to '23' to match the alert ID we put on the rule. Since our auditing rule watches all operations on Office files, we need to change it just a bit since we only want to pick up delete, so add an additional condition. Here is the final SQL Query:
  - i. select 1 count, fileName, userName from AuditRecords where alertID = 23 and majorFunction = 18 and eventTime > OldestRecordAge

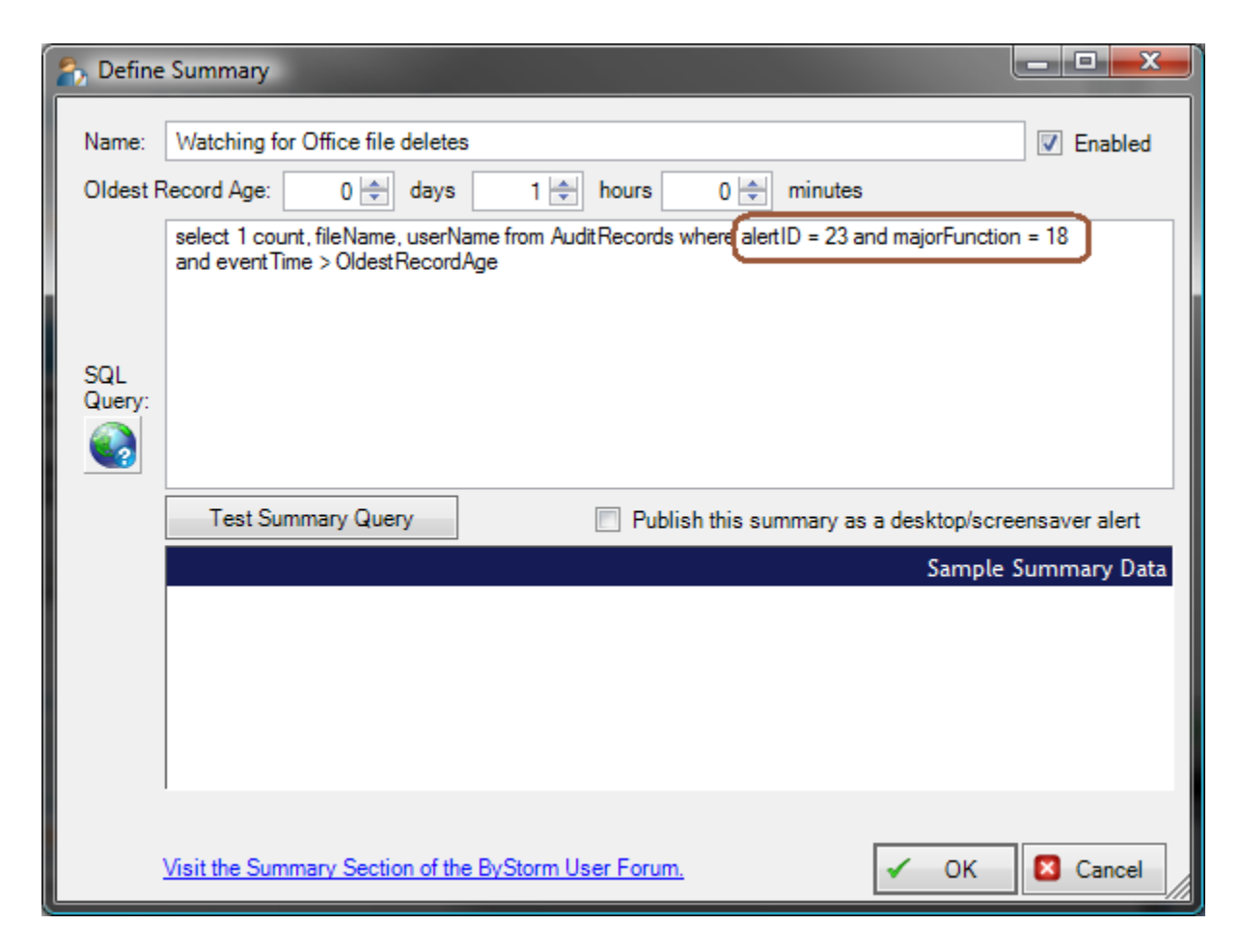

12. Click 'OK' to close the summary screen and click 'Close' on the 'Manage Summaries', this will take you back to the 'Define Alert' screen. Define your alert like this:

| Define Alert                                                                                           |                                       |                      |                          |                    |                  |  |
|----------------------------------------------------------------------------------------------------|---------------------------------------|----------------------|--------------------------|--------------------|------------------|--|
| Summary:                                                                                               | Watching for Office file deletes      |                      | •                        | Manage Sumr        | naries 💫         |  |
|                                                                                                    | Sample S                              | ummary Data          |                          |                    |                  |  |
|                                                                                                    | Count f                               | fileName             | userName                 |                    |                  |  |
|                                                                                                    | • 1                                   | C:\Users\allengb\App | BYSTORMSOFTW             | VARE\allengb       |                  |  |
|                                                                                                    |                                       |                      |                          |                    |                  |  |
| - 1                                                                                                    | Manitas all anakinas                  |                      |                          |                    |                  |  |
|                                                                                                    |                                       |                      |                          |                    | 0                |  |
|                                                                                                    |                                       |                      |                          |                    | ^                |  |
| Machines:                                                                                              |                                       |                      |                          |                    |                  |  |
|                                                                                                    |                                       |                      |                          |                    | ~                |  |
|                                                                                                    | Send e-mail when count exceeds:       | 1 🖂 Do no            | send e-mails more th     | an every: 3        | 0 inimites       |  |
| 6                                                                                                    | gene@bystorm.com                      |                      |                          |                    | U V Innitico.    |  |
| Mail to                                                                                                | geneebyetennicenn                     |                      |                          |                    |                  |  |
| Subject*                                                                                               | Office file deleted                   |                      |                          |                    |                  |  |
| (                                                                                                    | <%userName%> deleted <%fileName%      | %>                   |                          |                    |                  |  |
| Body*:                                                                                                 |                                       |                      |                          |                    |                  |  |
|                                                                                                    |                                       |                      |                          |                    |                  |  |
|                                                                                                    | *Use right-click to enter a variable. | [Note]: the body     | text will repeat once fo | or every item over | r the threshold. |  |
|                                                                                                    | Ter and Ohuston and                   |                      |                          |                    |                  |  |
|                                                                                                    | ro.gene@bystom.com                    |                      |                          |                    |                  |  |
|                                                                                                    | Subject:Office file deleted           |                      |                          |                    |                  |  |
| Preview: BYSTORMSOFTWARE\allengb deleted C:\Users\allengb\AppData\Local\Microsoft\Windows\Temporary In |                                       |                      |                          |                    |                  |  |
|                                                                                                    |                                       |                      |                          |                    |                  |  |
|                                                                                                    |                                       |                      |                          |                    |                  |  |
|                                                                                                    | Enabled                               |                      |                          | 🖌 ОК               | 🛛 Cancel         |  |
|                                                                                                    |                                       |                      |                          |                    |                  |  |

- a. Pick the newly created 'Watching for Office file deletes' summary from the drop down.
- b. Enter '1' for the 'Send e-mail when count exceeds'
- c. Enter '30' for the 'Do not send e-mails more than every'
- d. Enter the email address you want the alert to be sent to
- e. Enter 'Office file deleted' for the 'Subject'
- f. For the body enter:

<%userName%> deleted <%fileName%>.

g. Click 'OK' to close the 'Define Alert' screen

Now we have an alert configured to send an alert when someone deletes an Office file anywhere on our server.

To recap, FileSure is recording all activity to Microsoft Office files anywhere on the server, sending out e-mail alerts when someone deletes an Office file and a daily report of all Office files that were deleted is being sent.